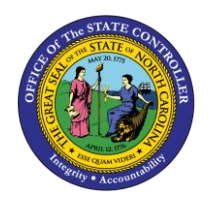

# PRINTING INSTRUCTIONS FOR CALENDAR YEAR 2022 1099s (EFFECTIVE JANUARY 2023) JOB AID NCAS-2

**NCAS** 

The purpose of this job aid is to explain how to print Calendar Year 2022 1099s in NCXCloud.

Beginning with year 2020, agencies have been responsible for printing their agency's 1099 forms. The 1099s will be created using the Systemware product NCXCloud. NCXCloud is a cloud-based repository for mainframe reports. To print 1099s, you will need a basic knowledge of NCXCloud. If you are unfamiliar with this product, please refer to the introduction documentation located at:

### https://www.osc.nc.gov/documents/ncxcloud

Three 1099s forms will be generated for year 2022. The first form is for miscellaneous information, 1099-MISC. Calendar year 2020, the IRS moved reporting box 7 from the 1099-MISC to a new form, 1099-NEC, the second form. The third form is the 1099-G for governmental payments. Each form is loaded in separate XPTR form IDs and are secured by agency. Below are the locations for the three forms:

### P Region

**F** Region

| OPE1 | OSCOPC 1099-G YEAR 2022                 |
|------|-----------------------------------------|
| OPE2 | OSCOPC 1099-MISC YEAR 2022              |
| OPE3 | OSCOPC 1099-NEC YEAR 2022               |
|      |                                         |
| OFE1 | OSCOPF 1099-G YEAR 2022                 |
| OFE2 | OSCOPF 1099-MISC YEAR 2022              |
| OFE3 | OSCOPF 1099-NEC YEAR 2022               |
| OFE4 | OSCOPF 1099-NEC YEAR 2022- LOTTERY ONLY |
|      |                                         |

To access NCXCloud, you must be on the state VPN. Some agencies have internal VPNs that belong to the State. These agencies' VPNs may have firewall issues. Contact DIT if you have any trouble getting to the sign on page for NCXCloud.

Before printing, make sure you have enough 8 ½ X 11 paper, a proper supply of ink for the printer chosen to print 1099s and 1099 envelopes. The products can be purchased from your local office supply store.

To begin, sign on to the state VPN. Access your internet browser. These instructions use Chrome as the browser.

The address for the production environment is: <u>https://ncxcloud.nc.gov</u>.

If there are no firewall or VPN issues, the sign on screen will display.

| ← → C      ncxcloud.nc.gov/ui/login?134662575                                                                 | * | ≡J | θ | :    |
|----------------------------------------------------------------------------------------------------|---|----|---|------|
|                                                                                                    | _ |    |   | Help |
| bog in to NCKCloud      wy user name is:     Password:     DGIN Remember me?     I need to change my password |   |    |   |      |

Your RACF ID and password are used to sign into NCxCloud. Press ENTER.

| ← → C 🔒 ncxcloud.nc.gov/ui, | /login?134662575                                                                                                    | 07 | * | ≡ſ | Θ | ÷    |
|-----------------------------|----------------------------------------------------------------------------------------------------|----|---|----|---|------|
|                             |                                                                                                    |    |   |    |   | Help |
|                             | Log in to NCKCloud      My user name is: T565C13      Password:     CoGIN @ Remember me?      I need to change my password |    |   |    |   |      |

Each user can tailor their home page to their preferences. This document will step the user directly to the 1099 forms no matter how their home page looks. Everyone should have an icon on their home page that displays NCXCloud Training Resources. By clicking this link, the user will be directed to additional training material.

| State      | of North Car        | ouna      |
|------------|---------------------|-----------|
| NCXC       | loud Training       | Resources |
| User Trail | ning Resources Link |           |

From your home page, click on the navigation direction for Content Navigator.

| ← → G ■ ncxcloud            | a.nc.gov/ui/nome?134662576         |                                                | ж = 0 :                     |
|-----------------------------|------------------------------------|------------------------------------------------|-----------------------------|
| ▲ <u> </u>                  |                                    | 🗖 🛶 🖉                                          | Logout ts65c13 Settings Hel |
|                             | W                                  | ELCOME TO NCXCLOUD                             |                             |
| Content Navigator           |                                    | ts65c13.vou were last here 10/16/2020 9:16:31. |                             |
| Favorites Navigator         |                                    | 0                                              |                             |
| OOLS                        | ts6                                | 5c13 - ()                                      |                             |
| Content Extraction          |                                    | · · · · · · · · · · · · · · · · · · ·          |                             |
| Content View                |                                    |                                                |                             |
| Scheduled Tasks             |                                    |                                                |                             |
| Scripts                     | MY PAGES                           |                                                |                             |
| Transform Configuration     | PIT PAGES                          |                                                |                             |
|                             | GENERAL                            | A                                              | 9                           |
| IY PAGES<br>GENERAL         | OPC                                |                                                |                             |
| OPC Z X                     | 0                                  | 0                                              |                             |
|                             |                                    |                                                |                             |
| AVED SEARCHES               |                                    |                                                |                             |
| General                     | A.11.61.1.11.11.6                  |                                                |                             |
| al820 🛛 🖉 📓                 | QUICK LINKS                        |                                                |                             |
| My ID 🗾 📓                   | NCXCLoud Tips Link                 | State of North Carolina                        |                             |
|                             | FAQ, Known Issues and Work Arounds | NCXCloud Training Resources                    |                             |
|                             |                                    | User Training Resources Link                   |                             |
| OPC Fy21 Cert Reports 🛛 🕺 🗙 |                                    |                                                |                             |

The Content Navigation panel opens. From here, click on the word Navigation.

NOTE: Click on the words, not the + symbol.

| Image: Content Navigator     Image: Content Navigator                 |
|-----------------------------------------------------------------------|
| NAVIGATION<br>FIND<br>Content Navigator  Content Navigator Navigation |
| Content Navigator Content Navigator Navigation                        |
| Content Navigator                                                     |
| Equation 1                                                            |
| Favorites Navigator                                                   |
| TOOLS                                                                 |
| Content Extraction 💿 🔞 Navigation                                     |
| Content View                                                          |
| Scheduled Tasks                                                       |
| Scripts                                                               |
| Transform Configuration                                               |
| MY PAGES                                                              |
| GENERAL                                                               |
| OPC 🛛 🗶                                                               |
| SAVED SEARCHES                                                        |
| General                                                               |
| G.820 🛛 🗶                                                             |
| My ID 🛛 🖉 💌                                                           |
| • OPC                                                                 |
| OPC EOY 🛛 🗶                                                           |
| OPC Fy21 Cert Reports 🛛 🖉 🗙                                           |

The high level NCXCloud directory will display.

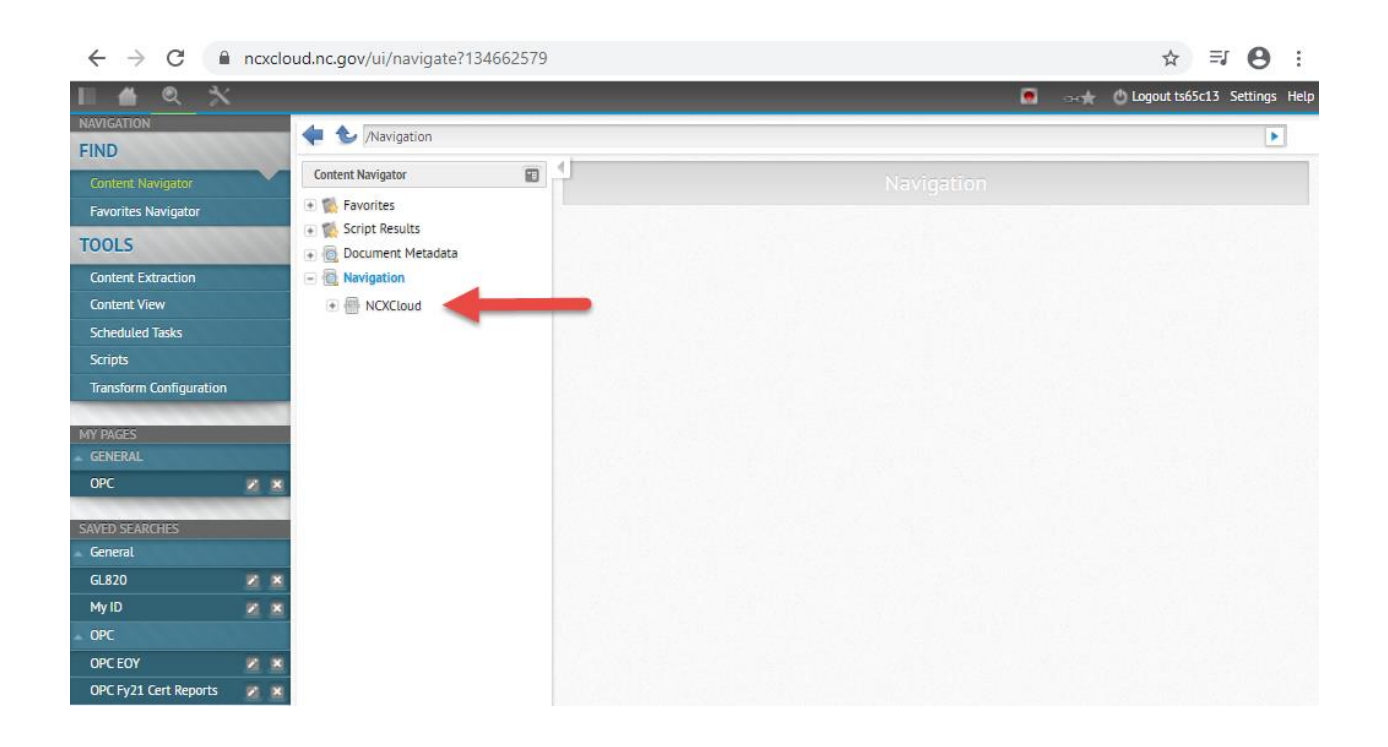

To access the agency directories, click on the word NCXCloud. Various directories may display. You will be able to view on the directories for which you have security. This document uses OSC's directories. The right side on the screen now displays a SEARCH panel. You can go directly to the reports by using this SEARCH panel.

| ← → C ■ no                | xcloud.nc.gov/ui/nav           | gate?1346625 | 80    |            |                  |              |         |        |            |          |          |          | 1       | ê ≣J       | Θ        |
|---------------------------|--------------------------------|--------------|-------|------------|------------------|--------------|---------|--------|------------|----------|----------|----------|---------|------------|----------|
| 1 <b>6</b> 9 ×            |                                |              | _     |            |                  |              |         |        |            | _        |          | -        | 🖰 Logou | t 1965c13  | Settings |
| KAMEATION<br>FIND         | 💠 🐑 /Awigeto                   | n/NO/Cloud   |       |            |                  |              |         |        |            |          |          |          |         |            | F.       |
| Context Navigator         | Content Navigator              | 8            | 0 1   | Conter     | nt Server - NO   | Cloud        |         |        |            |          |          |          |         | 8 ±        |          |
| Favorites Novigator       | 💌 🎬 Favorites                  | 1            |       |            | search 908       | aswcsrecent  | verview |        |            |          | debug    | 0        |         |            |          |
| OOLS                      | Script Results     Document Me | tadata       |       | TI         | te: O A          | t Name: O    | Name    | 0      | 10: O      | Alt      | •        |          |         |            |          |
| Content Extraction        | 🖃 🗑 Navigation                 |              |       | TI         | de.              |              |         |        |            |          | Alt Name |          |         |            |          |
| Content View              | E 🖶 NCKCloud                   |              |       | Fold       | ter:             |              |         |        |            |          | Name     |          |         |            |          |
| Scheduled Tasks           | + B ACH                        | •            |       |            | Chose ONLY Ex    |              |         |        | Mercinan I | -        | 10       | _        | _       | _          |          |
| Scripts                   | E SE ADM                       |              |       |            | Show Unity Fa    | ionom. U     | 30      | OW ALL | versions.  | U .      | -        |          |         |            |          |
| Transform Configuration   | + SI AGR                       |              |       | Di         | te:              |              | 1.1     |        |            |          | Format   |          |         |            |          |
| Y PAGES                   | + 15 ALB                       |              |       | Sour       | ce.              |              |         |        |            |          |          |          |         |            |          |
|                           | ⇒ ∰ AOC                        |              |       |            |                  |              |         |        |            |          |          |          |         |            |          |
| opc 🛛 🖉                   | 🖹 🛞 8/2                        |              | SE    | ARCH       | CANCEL           | CLEAR FO     | EM C    | LEAR   | RESULTS    |          |          |          |         |            |          |
| NEN SKAMMURK              | + 55 BOA                       |              |       |            |                  |              |         |        |            |          |          |          |         |            |          |
| General                   | · BL COM                       |              | State | ing 1 - 20 | of 7,257 Results | Per Page: 20 |         |        |            |          |          |          | ¥       | ew Style 🔲 | 88       |
| a.#20                     | · Si coa                       |              | - 46  | < 8        | 23456            | 7 8 9 10     | >       |        |            |          |          |          |         |            |          |
| Hy ID                     | * 15 DCC                       |              |       |            | Title            | Date/Time    | Pages   | Format | Name       | Folder   | Source   | CS       | 10      | Alt Name   | osat *   |
| OPC                       | · SI DHR                       |              | 1     | -          | LEDGEN           | 10/24/2020   |         |        | -          | -        | -        | anni i a | -       | CU01       |          |
| DPC EOY                   | . 1 008                        |              |       | -          | DAP67<br>HONTHUS | 06.06.00     | 1119    | -      |            |          |          |          |         | FORM       |          |
| OPC Fy21 Cert Reports 🛛 👔 | × 5                            |              | 1.0   |            | AP BCD<br>DETAIL | 10/24/2020   | - 10    | 117    | 0.02       | INTHICK. | CUARGOS  | NORMA    | 0.007   | 0.002      | . 7      |

These instructions will access the 1099 forms by using the form ID. At the beginning of this document, the form IDs were listed for 2022 1099 processing.

## THESE INSTRUCTIONS WILL GIVE AN EXAMPLE USING FORMS CREATED FOR TESTING. MAKE SURE YOU SELECT <u>2022 FORMS</u> WHEN YOU ARE READY TO PRINT YOUR 1099s FOR THE CURRENT YEAR.

The first example for an agency on the P region, to print 1099-MISC forms.

The form ID we are using for 1099-MISC for P region is:

OPEV OSCOPC 1099-MISC YEAR 20XX

There are various methods to access reports in NCXCloud. These instructions use the most expeditious method.

Enter the form ID OPEV in the ID field. Then click on SEARCH.

| II 🖀 🔍 🗡                |                       |                                             |     |      |       |           |             |              |         |         |           |             |          | =+ <b>★</b> ( | 🕑 Log | out ts65c13   | Settings      |
|-------------------------|-----------------------|---------------------------------------------|-----|------|-------|-----------|-------------|--------------|---------|---------|-----------|-------------|----------|---------------|-------|---------------|---------------|
| NAVIGATION              |                       | 🔶 🌜 /Navigation/NCXClou                     | d   |      |       |           |             |              |         |         |           |             |          |               |       |               | Þ             |
| Content Navigator       | ~                     | Content Navigator                           |     | 4    | Con   | tent Se   | rver NCX    | Cloud        |         |         |           |             |          |               |       | 81            |               |
| Favorites Navigator     |                       | 💽 🌠 Favorites                               |     |      |       |           | search.908  | a.swcsrecent | verview |         |           |             | debug    |               |       |               |               |
| TOOLS                   |                       | 💿 📸 Script Results<br>🕞 👩 Document Metadata |     |      |       | Title:    | O Alt       | Name: O      | Name    | e: O    | ID:       | O All:      | ۲        |               |       |               |               |
| Content Extraction      |                       | - 🐻 Navigation                              |     |      |       | Title:    |             |              |         |         |           |             | Alt Name | 5             |       | -             |               |
| Content View            |                       | E MCXCloud                                  |     |      | F     | older:    |             |              |         |         |           |             | Name     | e             | 4     |               |               |
| Scheduled Tasks         |                       | 💽 🇊 ACH                                     |     |      |       | Shou      | NONLY Fay   | orites:      | \$      |         | Versions  |             | ID       | OPEV          |       | <u> </u>      |               |
| Scripts                 |                       | + DM ADM                                    | - 1 |      |       | 5101      | oner rur    |              |         | ION ALL | TCT 21011 | ». L        | 10       | . Or cal      |       |               |               |
| Transform Configuration |                       | 💿 🇊 AGR                                     |     |      |       | Date:     |             |              | 1.      |         |           |             | Format   |               |       |               |               |
| MY PAGES                |                       | 🖲 🇊 ALB                                     |     |      | So    | ource:    | 1           |              |         |         |           |             |          |               |       |               |               |
|                         |                       | 💿 🎁 AOC                                     | - 1 |      |       |           |             |              |         |         |           |             |          |               |       |               |               |
| OPC                     | <ul> <li>×</li> </ul> | 🖲 🇊 BCZ                                     |     | SE/  | RCH   |           | ANCEL       | CLEAR FO     | RM      | CLEAR   | RESULT    | s           |          |               |       |               |               |
| SAVED SEARCHES          |                       | 🛞 🗊 BOA                                     | - 5 | -    |       | 20 -6 7   | Decides     | 20.000       |         |         |           |             |          |               |       | Mary Carlos - |               |
| General                 |                       | 🇊 СОМ                                       |     | SHOW | ng 1- | 20 01 7,2 | 130 Results | Per Page. 20 |         |         |           |             |          |               |       | view style.   | 80            |
| GL820                   |                       | 🕢 🇊 COR                                     |     | <<   | < 1   | 23        | 4 5 0       | / 8 9 10     | >       |         |           |             |          |               |       |               |               |
| My ID                   | × ×                   | 🛞 🇊 DCC                                     |     |      |       |           | Title       | Date/Time    | Pages   | Format  | Name      | Folder      | Source   | CS            | ID    | Alt Name      | DSIL          |
| OPC                     |                       | 🕐 🇊 DHR                                     |     | -    |       | 1         | GL DETAIL   | 10/27/2020   | 2271    | TXT     | CU01      | /ACH/CUA    | CUAPROD  | NCXCloud      | CU01  | CU01          | C             |
| OPC EOY                 | * *                   | 💿 🗊 DOR                                     |     |      |       |           | MONTHLY     | 06:07:00     |         |         |           |             |          |               |       | FORM          | A DECEMBER OF |
| OPC Fy21 Cert Reports   |                       |                                             |     | -    | -     |           | DETAIL      | 10/27/2020   | 10      | TUT     | 51103     | 10.511.5114 | (1110200 | NEVEL         | C1103 | C1103         |               |

The report matching the form ID is displayed.

| II 4 6 3/               |            |                                      |     | _           | _                 | _                |        |        |           |          |                  |          |          | 47 5-11-1    |      |
|-------------------------|------------|--------------------------------------|-----|-------------|-------------------|------------------|--------|--------|-----------|----------|------------------|----------|----------|--------------|------|
|                         |            |                                      |     |             |                   |                  |        |        |           |          | - 045)<br>- 045) | t O Log  | out ts65 | c13 Setting  | s He |
| FIND                    | 22.22      | 💠 🌜 /Navigation/NCXCloud             | d   |             |                   |                  |        |        |           |          |                  |          |          |              |      |
| Content Navigator       |            | Content Navigator                    |     | 4 A Con     | tent Server N     | CXCloud          |        |        |           |          |                  |          |          | 8 1          |      |
| Favorites Navigator     |            | 💿 🕵 Favorites                        |     |             | search.9          | 08.a.swcsrecentv | erview |        |           |          | debug: 🗌         | )        |          |              |      |
| TOOLS                   | 1.1.1      | Script Results     Document Metadata | - 1 |             | Title: ()         | Alt Name: O      | Name:  | 0      | ID: C     | ) All: 🧿 |                  |          |          |              |      |
| Content Extraction      |            | <ul> <li>Ravigation</li> </ul>       | - 1 |             | Title:            |                  |        |        |           | Alt      | Name:            |          |          |              |      |
| Content View            |            | NCXCloud                             | - 1 | F           | older:            |                  |        |        |           |          | Name:            |          |          |              |      |
| Scheduled Tasks         |            | + 🗊 ACH                              |     |             | 5h                |                  | -      |        |           | -        | 10.00            | -        |          | -            |      |
| Scripts                 |            | 🕀 🎁 ADM                              |     |             | Show ONLY P       | avorites:        | Sho    | W ALL  | versions: |          | ID: OF           | 'EV      |          |              |      |
| Transform Configuration |            | 💽 🎁 AGR                              | - 1 |             | Date:             |                  | •      |        |           | F        | ormat:           |          |          |              |      |
| MY PAGES                |            | 💽 🇊 ALB                              | - 1 | S           | ource:            |                  |        |        |           |          |                  |          |          |              |      |
|                         |            | 🕢 🇊 AOC                              | - 1 |             |                   |                  |        |        |           |          |                  |          |          |              |      |
| OPC                     | <b>N X</b> | 🛞 🇊 BCZ                              | - 1 | SEARCH      | CANCEL            | CLEAR FOR        | мс     | LEAR R | ESULTS    |          |                  |          |          |              |      |
| SAVED SEADCHES          |            | 🕢 🇊 BOA                              |     |             |                   |                  |        |        |           |          |                  |          |          |              |      |
| General                 |            | • DCOM                               |     | Showing 1 - | 1 of 1 Results Pe | Page: 20         |        |        |           |          |                  |          | Viev     | v Style: 🔲 🗉 | 18   |
| GL820                   | <b>N N</b> | 🗉 🗊 COR                              |     |             | Title             | Date/Time        | Pages  | Format | Name      | Folder   | Source           | CS       | ID       | Alt Name     | DSI  |
| My ID                   |            | 🕑 📁 DCC                              |     |             | OSCOPC            | SC 10/27/2020    | 975    | ТХТ    | OPEV      | /OSC/OPC | OTC1099F         | NCXCloud | OPEV     |              | D    |
| OPC                     |            | 🕑 🇊 DHR                              |     | 4           | YEAR 20           | 20 10.17.00      |        |        |           |          |                  |          |          |              |      |
| OPC EOY                 | <b>N X</b> | + DOR                                |     |             |                   |                  |        |        |           |          |                  |          |          |              |      |
| OPC Ev21 Cert Reports   |            |                                      |     | -           |                   |                  |        |        |           |          |                  |          |          |              |      |

Once the report displays, click on the show menu to the left of the check mark. The first option is **VIEW**. Hover over the VIEW option and you see three options associated with **VIEW**. Select the option **PDF** – **"OVERLAY PDF OPEV."** 

NOTE: Be careful not to select "VIEW IN NEW WINDOW" option. The PDF overlay is only applicable to the standalone VIEW option.

| II 🔺 Q 🗙                |            | *                                                                 |          |                                    |                   |                    |          | <b>.</b> | t O Lo | gout ts65     | c13 Setting  | s Help |
|-------------------------|------------|-------------------------------------------------------------------|----------|------------------------------------|-------------------|--------------------|----------|----------|--------|---------------|--------------|--------|
| NAVIGATION              |            | /Navigation/SYSW                                                  |          |                                    |                   |                    |          |          |        |               |              | 1      |
| FIND                    |            | · · · · · · · · · · · · · · · · · · ·                             | and A.L. |                                    | C1/C141           |                    |          |          |        |               |              |        |
| Content Navigator       |            | Content Navigator                                                 |          | <ul> <li>Content Server</li> </ul> | SYSW              |                    |          |          |        |               |              |        |
| Favorites Navigator     |            | 💽 🌠 Favorites                                                     | *        | search                             | 908.a.swcsrecentv | erview             |          | debug: 🗌 |        |               |              |        |
| TOOLS                   |            | <ul> <li>M Script Results</li> <li>M Document Metadata</li> </ul> |          | Title: O                           | Alt Name: 🔘       | Name: O ID: (      | ) All: 🧿 |          |        |               |              |        |
| Content Extraction      |            | - 🔯 Navigation                                                    |          | Title:                             |                   |                    | Alt      | Name:    |        |               |              |        |
| Content View            |            | 🖃 🖶 SYSW                                                          |          | Folder:                            |                   |                    |          | Name:    |        |               |              |        |
| Scheduled Tasks         |            | 💿 🇊 ACH                                                           | 1.00     |                                    |                   |                    | -        | 10.00    | -      | _             |              |        |
| Scripts                 |            | 💽 🎁 ADM                                                           |          | Show ONLY                          |                   | Show ALL versions: | U        | ID: OP   | EV     |               |              |        |
| Transform Configuration |            | 🔹 🇊 AGR                                                           |          | Date:                              |                   |                    | F        | ormat:   |        |               | l, series    |        |
| MY PAGES                |            | 💽 🇊 ALB                                                           |          | Source:                            |                   |                    |          |          |        |               |              |        |
|                         |            | 💽 🇊 AOC                                                           | 1.12     |                                    |                   |                    |          |          |        |               |              |        |
| OPC                     | 2 ×        | 🔹 🗊 BCZ                                                           | SE       | ARCH CANCE                         | CLEAR FOR         | M CLEAR RESULTS    |          |          |        |               |              |        |
| SAVED SEARCHES          |            | 💿 🇊 BOA                                                           |          |                                    |                   |                    |          |          |        |               |              |        |
| Certification Reports   |            | • 🇊 COM                                                           | Snov     | wing 1 - 1 of 1 Results            | Per Page: 20      |                    |          |          |        | View          | i Style: 📑 🖻 | 18     |
| BD701 Report            |            | 💽 🇊 COR                                                           |          | Title                              | Date/Time         | Pages Format Name  | Folder   | Source   | CS     | ID            | Alt Name     | DSIC   |
| General                 |            | 🗉 🇊 DCC                                                           |          | View                               |                   |                    | PC       | TS65P55P | SYSW   | OPEV          |              | E      |
| 1099 Overlay            | -          | 🗉 🗊 DHR                                                           | 4        | View in I                          | New Window        | PDF                |          | 1        |        | - Contraction |              |        |
| 1099 Search             | <b>N N</b> | + DOR                                                             |          | Show Ve                            | rsions            | PDF "Overlay PDE   | OPEV"    | -        |        |               |              |        |
| 1099-g                  | -          | T DOT                                                             |          | Add Rep                            | ort to Favorites  |                    |          | -        |        | -             |              |        |
| 1099-overlay otva       | 2 8        | GOV                                                               |          | Notes                              |                   |                    |          |          |        |               |              |        |
|                         |            | THE HEA                                                           |          | Downloa                            | d þ               |                    |          |          |        |               |              |        |
|                         |            |                                                                   |          | Select                             |                   |                    |          |          |        |               |              |        |

The 1099-MISC data will appear within the PDF overlay form. This PDF form is now ready to print. The first two forms are dummy alignment forms.

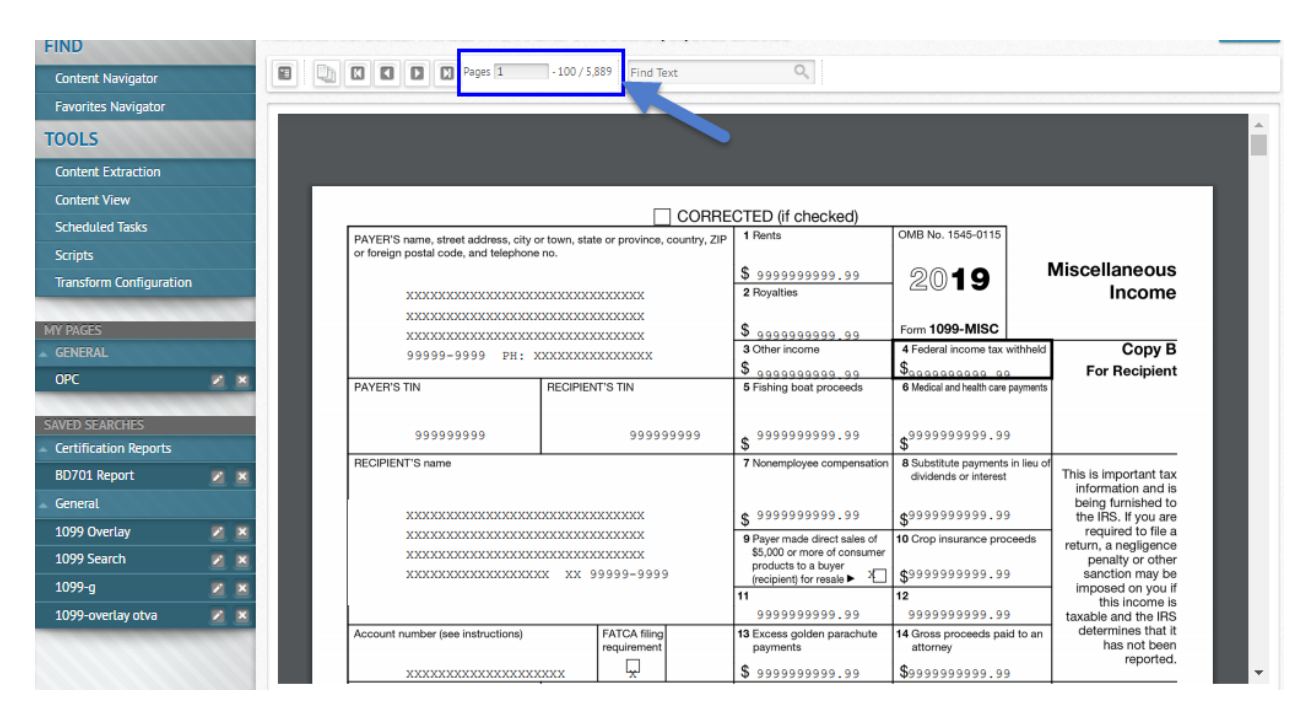

The total number of 1099s is displayed at the top of the form. Below, it is circled in blue.

NOTE: It is a good idea to print at least one test form to ensure your printer will print acceptable forms. Make sure you have 8 1/2 x 11 paper, 1099 envelopes, and extra printer ink, if necessary.

BEFORE PRINTING, MAKE SURE YOU ARE PRINTING 1099s FOR THE CORRECT YEAR. THE FORM DISPLAYED IN NCXCLOUD SHOULD HAVE THE CORRECT YEAR. THE EXAMPLE ABOVE IS A PREVIOUS YEAR NOT THE CURRENT YEAR.

To print a TEST form, hover over the form. A printer icon will appear on the screen. Click the printer icon and a printer panel will open.

| NOTE: The printer panels that will open may be dependent on the printers avai |
|-------------------------------------------------------------------------------|
|-------------------------------------------------------------------------------|

| ent Navigator       |   |          | 📳 🚺 🚺 🚺 Pages 1                                                       | - 100 / 5                    | 5,889 Find Text               | 0,                                     |                                                      |                                           |
|---------------------|---|----------|-----------------------------------------------------------------------|------------------------------|-------------------------------|----------------------------------------|------------------------------------------------------|-------------------------------------------|
| rites Navigator     |   |          |                                                                       |                              |                               |                                        |                                                      |                                           |
| LS                  |   |          | 1 - VER_55 - 20201016T133                                             | 000.000-                     | 0400 - DSID_D6                | 1 / 100                                |                                                      | ¢ 🛓                                       |
| ent Extraction      |   |          |                                                                       |                              |                               |                                        |                                                      |                                           |
| ent View            |   |          |                                                                       |                              |                               |                                        |                                                      |                                           |
| dulod Tarke         |   |          |                                                                       |                              | CORRE                         | CTED (if checked)                      |                                                      |                                           |
| uuteu tasks<br>its  |   |          | PAYER'S name, street address, o<br>or foreign postal code, and telept | ity or town, sta<br>none no. | ate or province, country, ZIP | 1 Rents                                | OMB No. 1545-0115                                    |                                           |
|                     |   |          |                                                                       |                              |                               | \$ 9999999999.99                       |                                                      | Miscellaneous                             |
| sform Configuration |   |          | *****                                                                 | ****                         | xxxxxxx                       | 2 Royalties                            |                                                      | Income                                    |
|                     |   |          | ******                                                                | XXXXXXXXX                    | XXXXXXX                       |                                        |                                                      |                                           |
|                     |   |          | *****                                                                 | xxxxxxxx                     | XXXXXXX                       | \$ 99999999999.99                      | Form 1099-MISC                                       |                                           |
|                     |   |          | 99999-9999 PH                                                         | : XXXXXXX                    | XXXXXXXX                      | 3 Other income                         | 4 Federal income tax withheld                        | Сору В                                    |
|                     |   | ×        | DAVEDIO TIL                                                           | DEOIDIE                      |                               | <b>\$</b> 9999999999 99                | \$99999999999999                                     | For Recipient                             |
|                     | - |          | PAYER'S TIN                                                           | RECIPIE                      | NI'S IIN                      | 5 Fishing boat proceeds                | <ul> <li>Medical and health care payments</li> </ul> |                                           |
| SEARCHES            |   |          |                                                                       |                              |                               |                                        |                                                      |                                           |
| fication Reports    |   |          | 999999999                                                             |                              | 9999999999                    | \$ 9999999999999999                    | \$99999999999999999999999999999999999999             |                                           |
| 01 Deport           | - |          | RECIPIENT'S name                                                      |                              |                               | 7 Nonemployee compensation             | 8 Substitute payments in lieu of                     | This is important to                      |
| л кероп             |   | <u> </u> |                                                                       |                              |                               |                                        | dividends or interest                                | information and is                        |
| ral                 |   |          | *****                                                                 | ****                         | XXXXXXX                       | ¢ 9999999999.99                        | ¢99999999999.99                                      | being furnished to<br>the IRS. If you are |
| Overlay             |   | ×        | *****                                                                 | xxxxxxxx                     | XXXXXXX                       | 9 Paver made direct sales of           | 10 Crop insurance proceeds                           | required to file /                        |
| Search              |   | ×        | ******                                                                | ****                         | XXXXXXX                       | \$5,000 or more of consumer            |                                                      | penalty or othe                           |
|                     |   |          | 200000000000                                                          | XXXX XX                      | 99999-9999                    | (recipient) for resale ► X             | \$99999999999.99                                     | sanction may be                           |
| - <u>g</u>          |   | <u> </u> |                                                                       |                              |                               | 11                                     | 12                                                   | this income                               |
| -overlay otva       | 2 | ×        |                                                                       |                              |                               | 9999999999.99                          | 9999999999.99                                        | taxable and the IR.                       |
|                     |   |          | Account number (see instructions                                      | 5)                           | FATCA filing<br>requirement   | 13 Excess golden parachute<br>payments | 14 Gross proceeds paid to an<br>attorney             | determines that i<br>has not beer         |
|                     |   |          | ******                                                                | xxxxxx                       | <b></b>                       | \$ 99999999999,99                      | \$9999999999999999                                   | reported                                  |

The first item on most printer panels is the DESTINATION. This is the printer where the 1099s will print. Remember, 1099s contain PII data. Make sure once they print, someone is available to secure them until mailing.

NOTE: The destinations available will be unique to your PC and agency. This is just a sample of the destination screen displayed for the PC used for these instructions.

| Select a | a destination                                                                                  |
|----------|------------------------------------------------------------------------------------------------|
| Q p      | earch destinations                                                                             |
|          | Save as PDF                                                                                    |
| ē        | HP1CBF9D (HP Officejet 4620 series) This is a web services printer                             |
| ē        | Snagit 13                                                                                      |
| ē        | Snagit 12                                                                                      |
| ÷        | OneNote for Windows 10                                                                         |
| ē        | OneNote (Desktop)                                                                              |
| ē        | Microsoft XPS Document Writer                                                                  |
| ÷        | Microsoft Print to PDF                                                                         |
| ÷        | Fax                                                                                            |
| ÷        | oscsad_03 on wp3scfp03 Near Troy Scoggins office                                               |
| ÷        | oscfsd_05 on wp3scfp03.eads.ncads.net NCAS outside of Freda Hall                               |
| ÷        | OSC_copier3508_Bus_IT05 on WP3SCFP03.eads.ncad By Robbie Alford Office, 3512 Bush St. Raleigh, |
| ē        | oscsad_01 on WP3SCFP03.eads.ncads.net Outside Clayton Darnell Office                           |
| Manag    | e Cancel                                                                                       |

٣

The second item on the printer panel is the number of pages. For this test print, change the number of pages to 1.

The third item is the number of copies. Leave it at 1.

### NOTE: Before clicking print, change the number of pages to 1.

|                                                                                                    | COF                                                                                                    | RRECTED (if checked)                                                                                                    |                                                                                                    | 5                                                                                                    |             |                  |
|----------------------------------------------------------------------------------------------------|----------------------------------------------------------------------------------------------------|----------------------------------------------------------------------------------------------------|----------------------------------------------------------------------------------------------------|----------------------------------------------------------------------------------------------------|-------------|------------------|
| PAYER'S name, street address                                                                                                    | city or town, state or province, country,                                                                                                    | ZIP 1 Pents                                                                                                    | OMB No. 1545-0115                                                                                                    |                                                                                                    | Print       | 1 shee           |
| oreign postal code, and tere                                                                                                    | NORE INC.                                                                                                    | S 0000000000 00                                                                                                    | 0040                                                                                                    | Miscellaneous                                                                                                    |             |                  |
| *****                                                                                                    |                                                                                                    | 2 Royaties                                                                                                    | 2019                                                                                                    | Income                                                                                                    | (1          |                  |
| 200000000000000000000000000000000000000                                                                                                    | 200000000000000000000000000000000000000                                                                                                    |                                                                                                    | 1000 MISC                                                                                                    |                                                                                                    |             |                  |
| 200000000000000000000000000000000000000                                                                                                    | XXXXXXXXXXXXXXXXXXXXXXXX                                                                                                    | 3 Other income                                                                                                    | 4 Federal income tax with                                                                                                    | Copy B                                                                                                    | Destination | 🚔 HP1CBF9D (HP O |
| 33333-3339 1                                                                                                    |                                                                                                    | S 99999999999999999                                                                                                    | S                                                                                                    | For Recipient                                                                                                    |             | i v              |
| PAYER'S TIN                                                                                                    | RECIPIENT'S TIN                                                                                                    | 5 Fishing bost proceeds                                                                                                    | 6 Medical and health care payr                                                                                                    | serts                                                                                                    |             |                  |
| 00000000                                                                                                    | 000000000                                                                                                    | 000000000 00                                                                                                    | 000000000000000000000000000000000000000                                                                                                    |                                                                                                    | 2           |                  |
| 9999999999                                                                                                    | ******                                                                                                    | \$                                                                                                    | S                                                                                                    |                                                                                                    | Pages 🖌     | Custom           |
| RECIPIENT'S name                                                                                                    |                                                                                                    | 7 Nonemployee compensation                                                                                                    | <ul> <li>B Substitute payments in a<br/>dividends or interest</li> </ul>                                                                                                    | This is important tax                                                                                                    |             |                  |
|                                                                                                    |                                                                                                    |                                                                                                    |                                                                                                    | being furnished to                                                                                                    |             | al               |
| 200000000000000000000000000000000000000                                                                                                    | ODODDDDDDDDDDDDDDDDDDDDDDDDDDDDDDDDDDD                                                                                                    | S 9999999999999999                                                                                                    | \$********                                                                                                    | required to file a                                                                                                    |             | 4                |
| *****                                                                                                    | 200000000000000000000000000000000000000                                                                                                    | \$5,000 or more of consumer                                                                                                    | In crop machine process                                                                                                    | return, a negligence<br>penalty or other                                                                                                    |             |                  |
| 200000000000000000000000000000000000000                                                                                                    | жжж жж 99999-9999                                                                                                    | (recipient) for resale > 2                                                                                                    | \$9999999999999999999999999999999999999                                                                                                    | sanction may be                                                                                                    |             |                  |
|                                                                                                    |                                                                                                    | 99999999999 99                                                                                                    | 12 99999999999 99                                                                                                    | this income is                                                                                                    | Copies 3    | 1                |
| Account number (see instructio                                                                                                    | n) FATCA ting                                                                                                    | 13 Excess golden parachute                                                                                                    | 14 Gross proceeds paid to                                                                                                    | an determines that it                                                                                                    | J J         |                  |
|                                                                                                    | requirement                                                                                                    | payments                                                                                                    | attorney                                                                                                    | reported.                                                                                                    | $\smile$    |                  |
| XXXXXXXXXXXXXXXXXXXXXXXXXXXXXXXXXXXXXX                                                                                                    | 15b Section 400A income                                                                                                    | 5 999999999999999999999999999999999999                                                                                                    | \$9999999999999999999999999999999999999                                                                                                    | 18 State income                                                                                                    |             |                  |
|                                                                                                    |                                                                                                    | S                                                                                                    |                                                                                                    | S                                                                                                    | Color       | Black and white  |
| \$                                                                                                    | \$                                                                                                    | \$                                                                                                    |                                                                                                    | \$                                                                                                    | 00101       | Didok dita mito  |
| reported your complete TIN to the<br>Account number. May show an<br>issigned to distinguish your acc<br>FATCA filing requirement. If the<br>acyer is separiting on this Form to<br>requirement. You also may have<br>form 8038.<br>Amounts shown may be subje<br>moore from self-semptoyment is | IRS,<br>account or other unique number the pay<br>unt.<br>FATCA filing requirement box is checks<br>do to satisfy its checker 4 account repo<br>I filing requirement. See the instructions<br>to self-employment (SE) tax. If your<br>4400 or more, you must like a return are                                                                                     | complete Schedules P<br>per because the payer di-<br>income tax or social e<br>ad, the employee and cannot<br>orting the line for "Wages, a<br>s for also must complete P<br>employee but the arm<br>net from a spondio activit<br>d line of Schedule 1 fig | E (Form 1040), You received<br>d not consider you an employ<br>security and Medicare tax. If:<br>1 get the payer to correct this<br>alaries, tipe, etc." of Form 10<br>orm 8119 and attach it to yo<br>ount in this box is not SE inco<br>ity or a hobby), report this am<br>em 1040) (or Form 1040/RF).       | this form instead of Form W-2<br>we and did not withhold<br>you believe you are an<br>form, report this amount on<br>40 jor form 1040NRJ, You<br>ar return, it you are not an<br>sme for example, it is income<br>ount on the "Other income"        |             |                  |
| compute your SE tax on Schedul<br>information. Note: If you are all<br>payments. See Form 1040-ES (or<br>these arrounds as explained in th<br>fluctuative, or partnerships must<br>tax returns.<br>Form 1099-MISC incorrect? If<br>contact the payer. If you cannot<br>to your tax returns.     | -SE (Form 1040), See Pub. 304 for mos-<br>cavinap payments on which no income<br>athhesis, you ahcuid make estimated to<br>Form 1040-ESINR). Individuals must in<br>Lex 7 instructions on this page. Corps<br>upon the amounts on the proper line of<br>is form is incorrect or has been issued<br>at finis form corrected, attach an explain<br>income correctly. | re social<br>meaning by your brok<br>meaning by your brok<br>Report on the "Other<br>orations, you on a buy-sell, dea<br>products on Schedulk<br>in entry,<br>nation<br>Box 10, Report this a<br>subject to a 20% exec                                      | ute payments in lieu of dividi<br>er on your behalf as a result<br>income? line of Schedule 1 ()<br>(000 or more of sales of com-<br>posit-commission, or other b<br>memBy, report any income fr<br>e (Form 1040),<br>mount on Schedule F (Form<br>total compensation of excess<br>is tax. See the Form 1040 k | inds or trax-exempli intervent<br>of a losen of your securities.<br>Some 10:00 jor Form 10:00 MPA,<br>umere producter was paid to<br>asise. A dollar amount does not<br>som your sale of these<br>your sale of these<br>form 10:00 MPA instructions |             |                  |
| Jox 1. Report rents from real es<br>sport rents on Schedule C (For<br>he terant, sold real estate as a<br>susiness. See Pub. 527.<br>Box 9. Report modilies from oil.                                                                                                    | te on Schedule E (Form 1040). However<br>1040) if you provided significant service<br>uniness, or rented personal property as<br>as, or mineral properties, copyrights, ar<br>0). However, report payments for a wor<br>instructions. For royalities on timber, co                                                                                                 | et, for where to report.<br>105 10 Box 14, Shows gross<br>14 services, Paport mily<br>Box 15a, May show o<br>nd nonqualified defend<br>hing negurements of section<br>asi, and defensis.<br>Box 15b, Shows inco                                             | proceeds paid to an attorne<br>the taxable part as incorne o<br>unrent year deferrais as a no<br>companisation (NGDC) plan<br>on 400A, plus any earnings o<br>me as a nonemployee under                                                                                                    | y in connection with legal<br>n your return.<br>nemployee under a<br>that is subject to the<br>n ourrent and prior year<br>an NGDC plan that does not                                                                                               |             |                  |
| patients on Schedule E (Form 10<br>Interest as explained in the box 7<br>ron one, see Pub. 544.<br>Box 3. Generally, report this ami<br>Form 10400 (or Form 104 <sup>04/36</sup> ~                                                                                                    | at on the "Other income" line of Sched                                                                                                    | dule 1 meet the requirement                                                                                                    | s of section 409A. This amou                                                                                                    | In also is included in box 7 as                                                                                                    |             |                  |

There may be additional options available for your printer. The most important options are the destination and number of pages.

Once these are set, click Print. One test print form should now print on the selected printer.

Retrieve the printed 1099 form. Fold in half and insert into the 1099 envelope. Ensure the agency address is aligned in the "return to" window and the vendor's address is aligned in the "send to" window.

If the test 1099 print is successful, you are now ready to print all your 1099s.

Once you print (or cancel), you should be back on the VIEW PDF OVERLAY page.

The process is the same as printing a test page.

Hover over the form until a printer is displayed.

| nt Navigator     | NOVON -  |                       | Pages 1                                                 | - 100 / 5             | ,889 Find Text               | Ο,                                     |                                                      |                                           |
|------------------|----------|-----------------------|---------------------------------------------------------|-----------------------|------------------------------|----------------------------------------|------------------------------------------------------|-------------------------------------------|
| tes Navigator    |          |                       |                                                         |                       |                              |                                        |                                                      |                                           |
| s                |          | 1 - VER_55 -          | 20201016T1330                                           | 00.000-               | 0400 - DSID_D6               | 1 / 100                                |                                                      | Ċ 🛓                                       |
| nt Extraction    |          |                       |                                                         |                       |                              |                                        |                                                      |                                           |
| nt View          |          |                       |                                                         |                       |                              |                                        |                                                      |                                           |
| ulod Tasks       |          |                       |                                                         |                       | CORR                         | ECTED (if checked)                     |                                                      |                                           |
|                  |          | PAYER'S<br>or foreign | name, street address, city<br>postal code, and telephor | or town, sta<br>e no. | te or province, country, ZIF | 1 Rents                                | OMB No. 1545-0115                                    |                                           |
|                  |          |                       | ,                                                       |                       |                              | \$ 9999999999.99                       |                                                      | Miscellaneous                             |
| orm Configuratio | n        |                       | ****                                                    | ****                  | XXXXXXX                      | 2 Royalties                            |                                                      | Income                                    |
|                  |          |                       | ****                                                    | xxxxxxx               | xxxxxx                       |                                        |                                                      |                                           |
|                  |          |                       | *****                                                   |                       |                              | \$ 99999999999.99                      | Form 1099-MISC                                       |                                           |
|                  |          |                       | 99999-9999 PH: XXXXXXXXXXXXXXX                          |                       |                              | 3 Other income                         | 4 Federal income tax withheld                        | Сору В                                    |
|                  | × ×      | DAVEDIO               |                                                         |                       |                              | 999999999999999999999999999999999999   |                                                      | For Recipient                             |
|                  |          | PATERS                | T IN                                                    | RECIPIE               | NTS HN                       | 5 Fishing boat proceeds                | <ul> <li>Medical and hearth care payments</li> </ul> |                                           |
| FARCHES          | _        |                       |                                                         |                       |                              |                                        |                                                      |                                           |
| cation Reports   |          |                       | 9999999999                                              |                       | 9999999999                   | \$ 9999999999999999                    | \$99999999999999999999999999999999999999             |                                           |
| Report           | -        | RECIPIEN              | CIPIENT'S name                                          |                       | 7 Nonemployee compensation   | 8 Substitute payments in lieu of       | This is important to                                 |                                           |
| скероп           | <u> </u> |                       |                                                         |                       |                              |                                        | arvidends or interest                                | information and is                        |
| al               |          |                       |                                                         |                       |                              | s 99999999999.99                       | \$999999999999999999                                 | being furnished to<br>the IRS. If you are |
| Overlay          |          |                       | ****                                                    | xxxxxxx               | XXXXXXX                      | 9 Payer made direct sales of           | 10 Crop insurance proceeds                           | required to file                          |
| Search           |          |                       | ****                                                    | xxxxxxx               | XXXXXXX                      | \$5,000 or more of consumer            |                                                      | penalty or othe                           |
|                  |          |                       | XXXXXXXXXXXXXXXX XX 99999-9999                          |                       |                              | (recipient) for resale > 2             | \$9999999999.99                                      | sanction may be                           |
| 9                |          |                       |                                                         |                       |                              | 11                                     | 12                                                   | this income                               |
| overlay otva     |          |                       |                                                         |                       | 1                            | 9999999999.99                          | 9999999999.99                                        | taxable and the IR                        |
|                  | 1111     | Account n             | umber (see instructions)                                |                       | FATCA filing<br>requirement  | 13 Excess golden parachute<br>payments | 14 Gross proceeds paid to an<br>attorney             | has not been                              |
|                  |          |                       | ****                                                    | xxxx                  |                              | \$ 99999999999999999                   | \$99999999999999999                                  | reported                                  |

Make sure you have enough paper available for the number of forms you are printing. Remember, the total number of forms that are available to print is displayed at the top. The printer panel will open. Change the destination to the selected printer you have chosen to print 1099s.

BEFORE PRINTING, MAKE SURE YOU ARE PRINTING 1099s FOR THE CORRECT YEAR. THE FORM ITSELF SHOULD HAVE THE CORRECT YEAR.

### To print all forms, leave the Pages option set to All. Click Print.

FIN G TO B

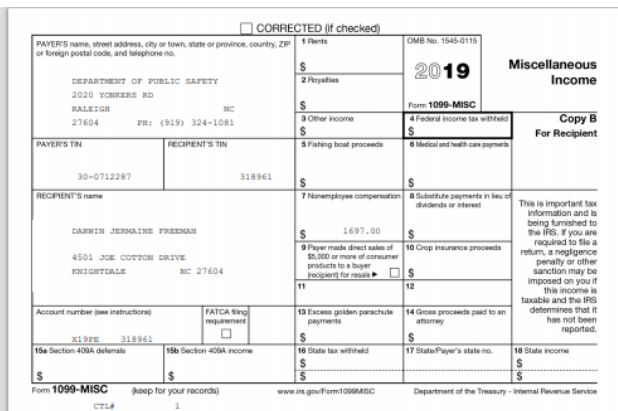

#### ons for Re

In the support identification number (TIN). For your protection, y show only the last four digits of your social security number (50 all support identification number (TIR), adoption taxpayer identifi-(ATR), or employer identification number (EN). However, the par-your complete TN to the IRS. t number. May show an account or other unique number the pay to distinguish your social. nber the paye assigned FATCA fil istinguish your account. requirement. If the FATCA filing requirement box is ch ring on this Form 1099 to satisfy its chapter 4 account You also may have a filing requirement. See the instruc-38. Schwan may be subject to self-employment (BE) tax. If your no trans self-employment is \$450 or more, you must like a natura more your GE tax on \$500, SEC (Section 1996), Section 3. Star more your GE (Section 1996), Section 3. Section 3. Section 3. Section and Medicare taxes are withhead, you should indee antimated to tax Section 3. Section 3. This statume The statume and the second of this form is incorrect or has been issued in contact the proyer. Hysic carried pat this form corrected, attach are explained to your to incrume and report your iscore correctly. Bios 1. Report messaries and report your iscore correctly. Bios 1. Report messaries for the state is a state of the state of the state patient of the state of the state of the state of the state of the hysic state of the state of the state of the state of the state of the biosteries (See Path. SZ). Bios 2. Report here is a following the state of the state of the st sport royatiles from oil, gas, or mineral properties, n Schedule E (Form 1040), However, report paym septained in the box 7 instructions. For royable newly, see 1 Box 2, F patents of There are the total of the same to the "the term form that are the total of the term of the term of term of the term of the term of term of te

Bax 6. For indi Bax 7. Shows catching fish, b amount in this complete Sche because the po-income tax or r employee and the line for "Wa also must com employee but the form a recent / may show cash you receive is SE income, report it on Sci a SE (Form 1040). You receive for the sale of fish solule C or F (Form J security and Medicano tot get the payer to correct th salaries, tips, etc." of Form Form 8919 and attach it to y here is not SE in ctivity or a h stitute payments in lieu of dividends or tox-exemp roker on your behalf as a result of a loen of your a refineome<sup>1</sup>. In of Schedule 1 (form 1040) (or For \$5,000 or more of asies of consumer products we deposite commission, or other basis. A dolar amo deposite commission, or nother basis. A dolar amo deposite commission, or other basis. A dolar amo Me G (Form 1040), Lamput on the behalf of the second second seco Report o Box 9. If you on a have to b by your broker on in the "Other incom checked, \$5,000 o buy-sell, deposit o Box 10. Report to Box 13. Shows y subject to a 20% total compensation of eacess golden parachute pa cise tax, See the Form 1040 for Form 1040NRI instru subject to a 20% for where to repo Box 14. Shows g services. Report Box 15a. May sh rwngualified defr , consproceeds paid to an attorney in connection with nly the taxable part as income on your return, ar current year defentials as a nonemployee under a red compensation (NGOC) plan that is subject to the ord compensation (NGOC) plan that is subject to the cition 400A, plas any earnings on current and prior y tion with least regularizes of a setup. 40D, plane any serring on current run prory year to be 150. Dross to end on a converginger water an NDCO plane has the does not not be the setup of the setup of t

Print 100 sheets of paper Destination 🖶 HP1CBF9D (HP Office) 👻 Pages All 1 Copies Color Black and white More settings ~

> Print Cancel

If a reprinted 1099 is needed for a lost or damaged form, use the following instructions:

Follow the instructions to display the form in VIEW PDF OVERLAY.

Find the ACTION menu in the upper left of the form. Click on Query.

| 🛯 🆀 🔍 👌                 | <        |                                         | Conten                                    | t Navigator Vie       | wer                        |                                                       | ⇒+★ 🖞 Logout ts65c13 Setting                 |
|-------------------------|----------|-----------------------------------------|-------------------------------------------|-----------------------|----------------------------|-------------------------------------------------------|----------------------------------------------|
| AVIGATION               | Title    | :OSCOTC SPEC ACCT PAYABLE INTER         | NAL REPORTS                               | Date:10/16/20         | 20 13:30:00                |                                                       |                                              |
| IND                     |          |                                         |                                           |                       |                            |                                                       |                                              |
| Content Navigator       |          | Query 🖌                                 | Content Query                             |                       | 0,                         |                                                       |                                              |
| Favorites Navigator     |          | Transform 🛛 🕨 😽                         |                                           |                       |                            |                                                       |                                              |
| DOLS                    | 10.00    | Download +                              |                                           |                       |                            |                                                       |                                              |
| ontent Extraction       |          | Deliver +                               |                                           |                       |                            |                                                       |                                              |
| national Views          |          | Analyze 🕞                               |                                           |                       |                            |                                                       |                                              |
|                         |          |                                         |                                           | COR                   | RECTED (if checked)        |                                                       |                                              |
| cheduled Tasks          |          | PAYER'S name, street address, c         | ity or town, state                        | or province, country, | ZIP 1 Rents                | OMB No. 1545-0115                                     |                                              |
| cripts                  |          | or foreign postal code, and teleph      | or foreign postal code, and telephone no. |                       |                            |                                                       | Miscellaneous                                |
| Transform Configuration |          | *****                                   | *******                                   |                       |                            | 2019                                                  | Income                                       |
|                         |          | ******                                  | *****                                     | xxxxx                 | 0                          | 5-m 1000 MISC                                         |                                              |
| FNERAL                  |          | 200000000000000000000000000000000000000 |                                           | XXXXXX                |                            | 4 Federal income tax withh                            | eld Copy B                                   |
|                         | -        | 39393-3339 PA                           | AAAAA-AAAA bH: XXXXXXXXXXXXXXXX           |                       |                            | \$99999999999 99                                      | For Recipient                                |
|                         | <u> </u> | PAYER'S TIN                             | RECIPIENT                                 | S TIN                 | 5 Fishing boat proceeds    | 6 Medical and health care payme                       | ants                                         |
| /ED SEARCHES            |          |                                         |                                           |                       |                            |                                                       |                                              |
| ertification Reports    |          | 393339339                               |                                           | 333333333             | \$ 3333333333.33           | \$ 333333333333.33                                    |                                              |
| 0701 Report             | N X      | RECIPIENT'S name                        |                                           |                       | 7 Nonemployee compensation | 8 Substitute payments in lie<br>dividends or interest | This is important tax                        |
| eneral                  |          |                                         |                                           |                       |                            |                                                       | information and is<br>being furnished to     |
| 1000 Overlaw            |          | 000000000000000000000000000000000000000 | XXXXXXXXXXXXXXXXXXXXXXXXXXXXXXXXXXXXXX    |                       |                            | \$99999999999.99                                      | the IRS. If you are<br>required to file a    |
| 1000 Coaseb             |          | XXXXXXXXXXXXXXXXXXXXXXXXXXXXXXXXXXXXXXX | 200000000000000000000000000000000000000   |                       |                            | 10 Crop insurance proceed                             | return, a negligence<br>papalty or other     |
| 1099 Search             |          | 20202020202020202                       | XXXXXXXXXXXXXXXX XX 99999-9999            |                       |                            | \$99999999999.99                                      | sanction may be                              |
| 099-g                   |          |                                         |                                           |                       |                            | 12                                                    | this income is                               |
| 099-overlay otva        | N N      | Account number (see instructions        | 1                                         | ATCA filing           | 13 Excess colden parachute | 14 Gross proceeds paid to:                            | taxable and the IRS<br>an determines that it |
|                         |          | Passant minara (and manacian            |                                           | equirement            | payments                   | attorney                                              | has not been                                 |
|                         |          | 20000000000                             | XXXXXX                                    | <u>ليا</u>            | \$ 9999999999.99           | \$99999999999.99                                      | Toponed.                                     |

Once you click on Query, a Query panel is displayed. The index, "AGENCY," will display but to search for a Social Security number, we will use a TEXT query.

Click the dropdown box and you will see AGENCY and TEXT. Select TEXT.

| FIND                                      |      |                    |                                         |                                          |                                         |                                          |                |   |
|-------------------------------------------|------|--------------------|-----------------------------------------|------------------------------------------|-----------------------------------------|------------------------------------------|----------------|---|
| Content Navigator                         | 1000 |                    | Pages 1                                 | - 100 / 5,889 Find Text                  | 0,                                      |                                          |                |   |
| Favorites Navigator                       |      | Content Query      | Timeout 30 🜲                            | seconds 🔲 Allow parentheses              |                                         |                                          | 8 1            | × |
| TOOLS                                     |      | RETURN: Automatic  | - Retur                                 | n additional lines                       |                                         |                                          |                | X |
| Content Extraction                        |      | AGENCY             |                                         |                                          |                                         |                                          |                | _ |
| Content View                              |      | + Add a nev AGENCY |                                         |                                          |                                         |                                          |                |   |
| Scheduled Tasks                           |      | + Add a nevText    |                                         |                                          |                                         |                                          |                |   |
| Scripts                                   |      | APPLY FIND FIRST   | CLEAR                                   |                                          |                                         |                                          |                |   |
| Transform Configuration                   |      |                    |                                         |                                          |                                         |                                          |                |   |
|                                           | 1000 |                    |                                         |                                          |                                         |                                          |                |   |
|                                           |      |                    |                                         |                                          |                                         |                                          |                |   |
| GENERAL                                   |      |                    |                                         |                                          |                                         |                                          |                |   |
| OPC                                       |      |                    |                                         |                                          | CTED (if checked)                       |                                          |                |   |
|                                           |      | PAYER'S nar        | me, street address, city o              | or town, state or province, country, ZIP | 1 Rents                                 | OMB No. 1545-0115                        |                |   |
| SAVED SEARCHES                            |      | or foreign po      | stal code, and telephone                | e no.                                    | \$ 99999999999                          |                                          | Miscellaneous  |   |
| <ul> <li>Certification Reports</li> </ul> |      | x                  | 000000000000000000000000000000000000000 | 000000000000000000000000000000000000000  | 2 Royalties                             | - 2019                                   | Income         |   |
| BD701 Report                              |      | xx                 | 000000000000000000000000000000000000000 | xxxxxxxxxxxxxx                           |                                         |                                          |                |   |
| General                                   |      | x                  | ****                                    | 200000000000000000000000000000000000000  | \$ 99999999999.99                       | Form 1099-MISC                           |                |   |
| 1099 Overlav                              |      | 99                 | 9999-9999 PH: 3                         | 000000000000000000000000000000000000000  | 3 Other income                          | 4 Federal income tax w                   | ithheld Copy B |   |
| 1077 Officially                           |      |                    |                                         |                                          | \$ 9999999999999999                     | \$99999999999                            | For Recipient  |   |
| 1099 Search                               |      | PAYER'S TIN        |                                         | RECIPIENT'S TIN                          | 5 Fishing boat proceeds                 | 6 Medical and health care p              | ayments        |   |
| 1099-g                                    |      |                    |                                         | 000000000                                | 000000000000000000000000000000000000000 |                                          |                |   |
| 1099-overlay otva                         |      |                    | 122222222                               | 33333333                                 | \$ 99999999999999                       | \$ 3333333333333333333333333333333333333 |                |   |

The next box contains the function - Include and Excludes. Select Includes. In the last field, input the recipient's TIN number, vendor name, vendor number, or any text that needs to be searched. After entering the criteria, click APPLY. NCXCloud will search for a form(s) matching your criteria.

| FIND                  |                |                                   |                                         |                         |                                    |               |
|-----------------------|----------------|-----------------------------------|-----------------------------------------|-------------------------|------------------------------------|---------------|
| Content Navigator     |                | Pages 1                           | - 100 / 5,889 Find Text                 | ٩,                      |                                    |               |
| Favorites Navigator   | Cor            | ntent Query Timeout 30            | seconds Allow parentheses               |                         |                                    |               |
| DOLS                  |                | RETURN: Automatic                 | leturn additional lines                 |                         |                                    |               |
| Content Extraction    |                | Text                              | udes 71234567                           | betwee                  | n columns 📄 and                    | and lines     |
| ontent View           |                | Add a new query line              |                                         |                         | •                                  | •             |
| cheduled Tasks        | +              | Add a new query.                  | h h                                     |                         |                                    |               |
| cripts                | AP             | PLY FIND FIRST CLEAR              |                                         |                         |                                    |               |
| ansform Configuration |                |                                   |                                         |                         |                                    |               |
|                       |                | 1 - VER 9 - 20201028T130          | 0500.000-0400 - DSID D6                 | 1 / 100                 |                                    | Ċ 🕈 🛱         |
| PAGES                 |                |                                   |                                         |                         |                                    | ··            |
| NERAL                 |                |                                   |                                         |                         |                                    |               |
| PC                    |                |                                   |                                         | CTED (if checked)       |                                    |               |
|                       |                | PAVER'S name street address       |                                         | 1 Rents                 | OMB No. 1545-0115                  |               |
| ED SEARCHES           |                | or foreign postal code, and telep | hone no.                                |                         |                                    |               |
| rtification Reports   | nenere         |                                   |                                         | \$ 9999999999.99        | 2019 '                             | Viscellaneous |
| 701 Report            | × ×            | *********                         |                                         | 2 Hoyalties             |                                    | Income        |
| neral                 | CALCULATION OF | ********                          | 000000000000000000000000000000000000000 | \$ 999999999999999      | Form 1099-MISC                     |               |
|                       |                | 99999-9999 PH                     | 1: XXXXXXXXXXXXXXXX                     | 3 Other income          | 4 Federal income tax withheld      | Copy B        |
|                       |                |                                   |                                         | \$ 9999999999999999     | \$9999999999999999                 | For Recipient |
| 99 Search             |                | PAYER'S IIN                       | REGIPTENT'S TIN                         | 5 Fishing boat proceeds | 6 Medical and health care payments |               |
| 199-g                 |                | 000000000                         | 000000000                               |                         |                                    |               |
| 99-overlay otva       |                | 999999999                         | 999999999                               | \$ 9999999999999999     | \$                                 | 4             |
|                       |                |                                   |                                         |                         |                                    |               |

All forms that match the criteria are presented. To print, hover over the form until the printer icon is displayed. ALWAYS check the number of pages before clicking PRINT. When finished, click CLOSE in the upper right-hand side of the screen.

If you have any questions, please contact Support Services at OSC.Support.Services@osc.nc.gov.